## Segítségnyújtás E-Kréta belépési problémák esetén

#### 1, Nyissa meg böngészőprogramját!

### 2, Írja be iskolánk Kréta címét!

#### klik035028001.e-kreta.hu

Ellenőrizze le, hogy a címsorban a teljes megadott cím szerepel-e!

#### 3, Adja meg a tanuló oktatási azonosítóját!

Ez a tanuló diákigazolványán szerepló 11 számból álló "7"-tel kezdődő számsor.

#### Adja meg a jelszót!

Ez a tanuló születési dátuma kötőjelekkel elválasztva, szóköz nélkül! pl. 2008-07-02

#### Két hiba szokott ilyenkor még előfordulni:

- Nem nyílik meg a tanulói felület,
- vagy a jobb felső sarokban nem csak a tanuló nevét látja, hanem valamelyik szülőét is.

#### 1, Ha nem nyílik meg a tanulói felület:

**a,** Válasszon egy másik keresőprogramot, és próbálkozzon újra! *Az Explorert a szülők jelzései alapján a Kréta nem támogatja.* 

**b**, Ha még mindig sikertelen a belépés, a jobb felső sarokban a három pöttynél az előzményekre, majd ismét az előzményekre kattintva törölheti a korábbi böngészési előzményeket.

## 2, A jobb felső sarokban nem csak a tanuló nevét látja, hanem valamelyik szülőét is.

**a,** Nyomjon rá az üzenetek gombra, majd a megnyíló ablakban a jobb felső sarokban a neveknél jelentkezzen ki. Zárja be a fület, majd a Kréta fület is a névnél a kijelentkezés választásával hagyja el.

b, Kísérelje meg ismét a bejelentkezést a tanuló adataival!

# HA TOVÁBBRA SEM TUDNAK BELÉPNI, haladéktalanul jelentkezzenek az iskola titkárságán, vagy küldjenek emailt a <u>pannonia13altisk@gmail.com</u>

email címre.

A tárgy mezőbe írják be: Vigh Katalin, Kréta, gyermekük neve, osztálya

## Mobil applikáció sajátosságai

1, Mobil applikációból tanulói bejelentkezéssel megtekintheti a tanuló házi feladatait, üzeneteit.

#### Üzenetet csatolni mobil alkalmazásból nem lehet.

Szülői bejelentkezésből látja a szülő a kiadott házi feladatokat, de az üzenetekben megküldött csatolmányokat nem.

## Ha nem nyílik meg az üzenet csatolmánya

Ha az eszközön nincs Office csomag, nem fognak megnyílni a csatolmányok. A a Nemzeti Fejlesztés Minisztérium Tisztaszoftver programjának köszönhetően az alábbi linken módja van egy office csomag ingyenes letöltésére.

## https://o365.oh.gov.hu/

Ügyeljen rá kérem, hogy a letöltés jelentős adatforgalommal jár, ajánlott előtte wifi csatlakozást beállítani az eszközön! Ellenőrizze le, van-e elegendő tárhely a telepítéshez.